## Napis 3D w Gimp

- 1. Utwórz nowy obraz z warstwą białego tła.
- 2. Dodaj warstwę tekstową z dowolnym napisem (jak największym).

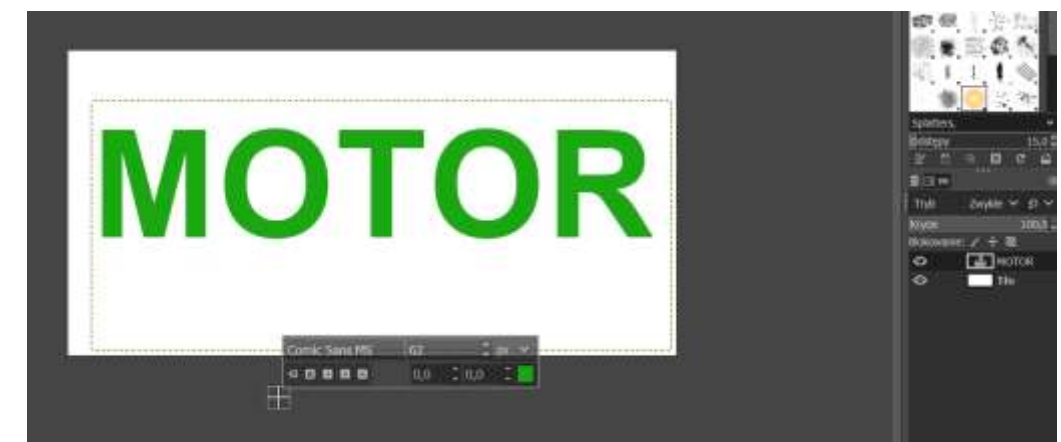

3. Powiel warstwę tekstową (wyszukaj taką opcję klikając prawym przyciskiem myszy w nazwę pierwszej warstwy tekstowej). (MOTOR)

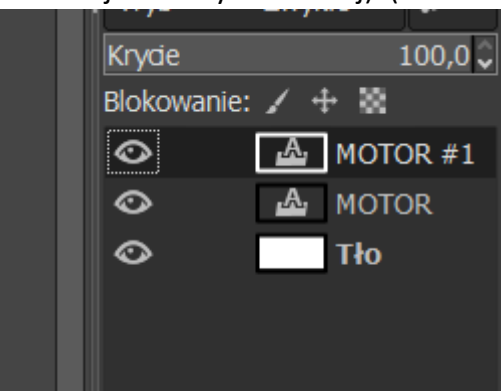

- 4. Kliknij prawym przyciskiem myszy na nowej warstwie (MOTOR#1) i wybierz opcję KANAŁ ALFA NA ZAZNACZENIE aby zaznaczyć litery napisu.
- 5. Po zaznaczeniu liter przy pomocy wiaderka wypełnij je innym kolorem klikając w jedną z nich.

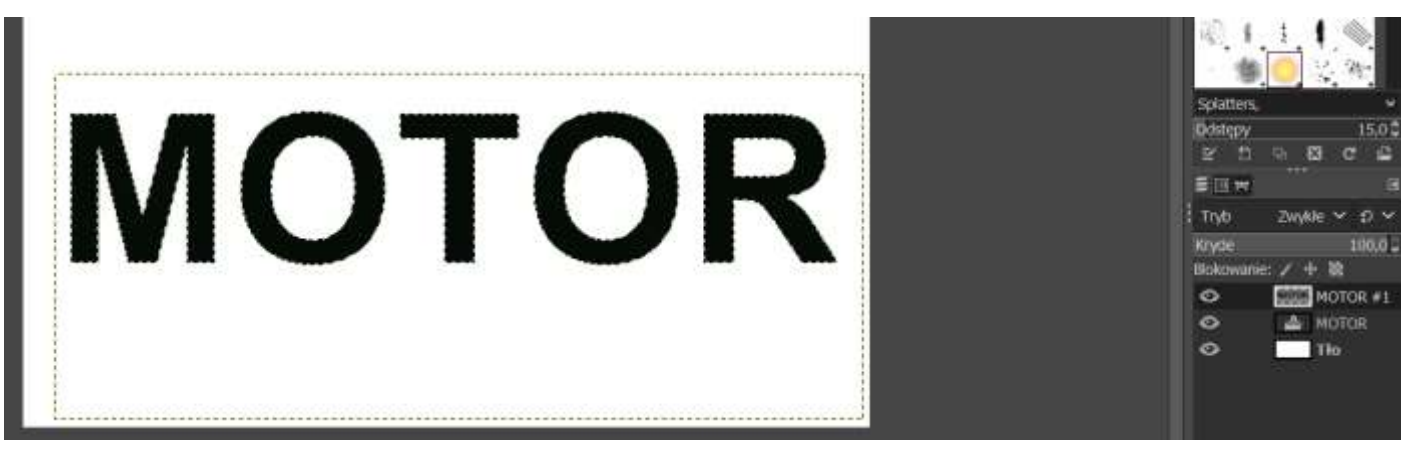

6. Przy pomocy narzędzia w przyborniku PRZESUNIĘCIE przesuń górną warstwę aby uzyskać efekt 3d.

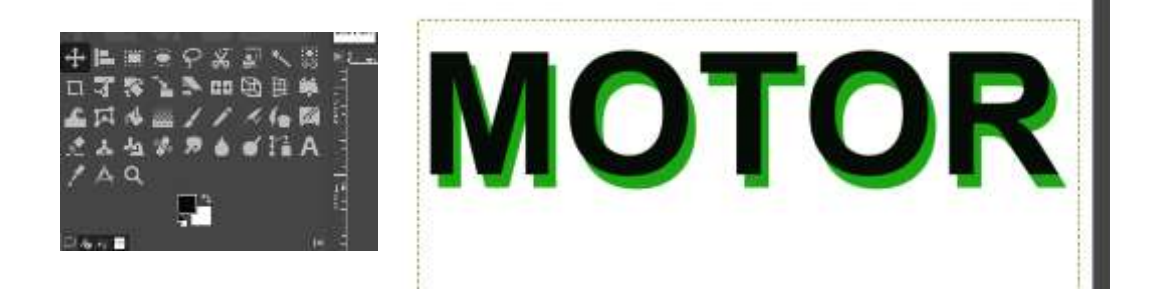

7. Na zakończenie z menu ZAZNACZENIE wybierz opcję BRAK. Spróbuj również w oknie z warstwami zmienić kolejność warstw tekstowych.

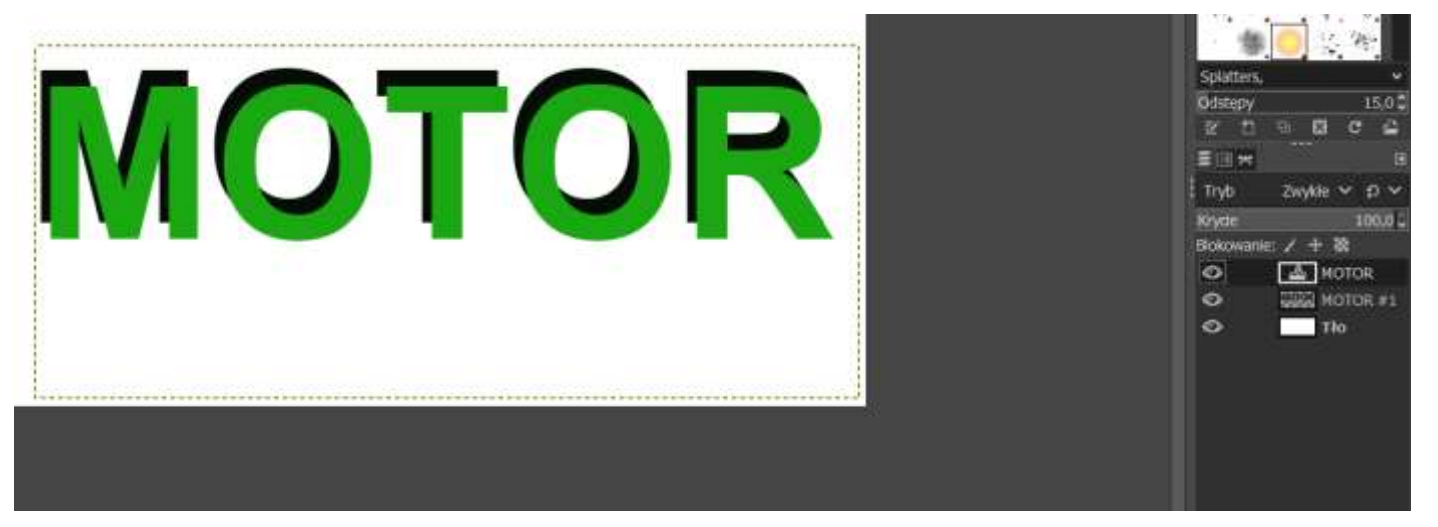